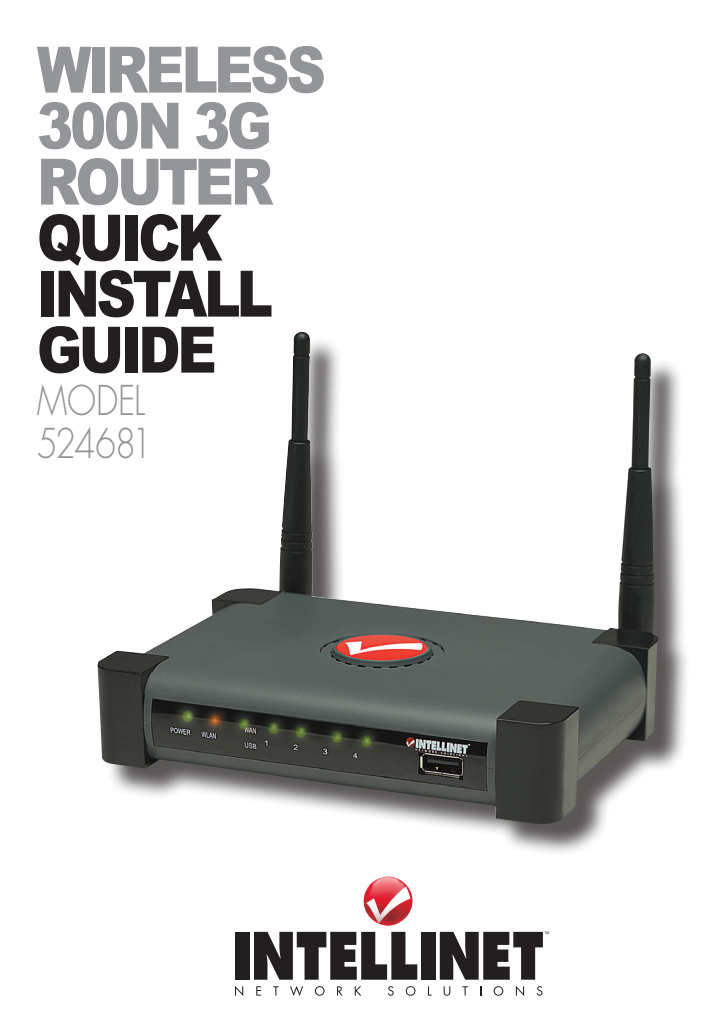

INT-524681-QIG-0809-03

# INTRODUCTION

Thank you for purchasing the INTELLINET NETWORK SOLUTIONS<sup>™</sup> Wireless 300N 3G Router, Model 524681.

This quick install guide presents the basic steps required for setting up and operating this device. For detailed instructions and specifications, refer to the user manual on the CD enclosed with this product at www.intellinet-network.com.

### System Requirements

 For a complete list of compatible 3G USB modems, visit www.intellinet-network.com

### Package Contents

- Wireless 300N 3G Router
- · Power adapter
- Ethernet Cat5 RJ45 cable: 1.0 m (3 ft.)
- USB extension cable: 1.0 m (3 ft.)
- · User manual on CD; quick install guide

**NOTE:** Some screen images have been modified to fit the format of this guide. Screen images on all compatible operating systems are similar.

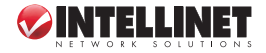

# CONNECTIONS

 With the router properly positioned on a flat, stable surface, connect your 3G / 3.5G USB modem by inserting it in the USB port on the right side of the router's front panel (below).

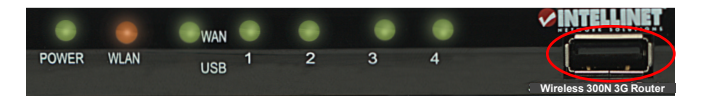

Connect all your computers, network devices (such as game consoles or switches/hubs) to the LAN port(s) of the router (back panel, below).

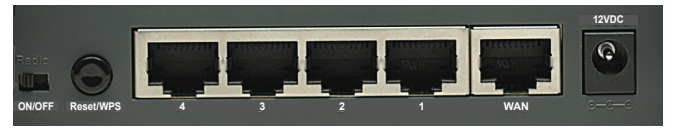

3. Plug the power adapter into an AC electrical outlet, then connect it to the 12VDC jack on the router. The Power LED on the front panel should be on, and the other LEDs should light if the devices they correspond to are also powered on and properly connected to the router. (If they don't, check the connections.)

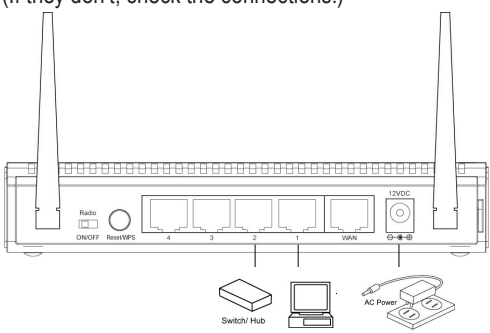

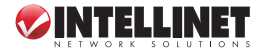

# **NETWORK SETUP**

The following procedure is for configuring the Wireless 300N 3G Router using your Web browser. *NOTE:* For the initial configuration, a computer with a wired Ethernet connection is required.

 Set your computer to obtain an IP address from the wireless router: Go to Start (in the lower-left corner of your desktop), then go to Control Panel. Double-click Network Connections, then double-click Local Area Connection. When the Local Area Connection Status screen displays, click "Properties."

| 📥 Local Area Con | nection Status  | ? 🔀           |
|------------------|-----------------|---------------|
| General Support  |                 |               |
| Connection       |                 |               |
| Status:          |                 | Connected     |
| Duration:        |                 | 03:27:14      |
| Speed:           |                 | 100.0 Mbps    |
| Activity         | Sent — 🚮 -      | - Received    |
| Packets:         | 5,866           | 3,273         |
| Properties       | <u>D</u> isable |               |
|                  |                 | <u>C</u> lose |

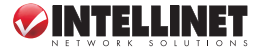

2. When the Local Area Connection Properties screen displays, select "Internet Protocol (TCP/IP)," then click "Properties."

| 🕹 Local Area Connection Properties 🛛 🔹 🔀                                                                                                    |
|----------------------------------------------------------------------------------------------------|
| General Authentication Advanced                                                                                                    |
| Connect using:                                                                                                    |
| AMD PCNET Family PCI Ethernet Ad                                                                                                    |
| This connection uses the following items:                                                                                                    |
| Client for Microsoft Networks     E    File and Printer Sharing for Microsoft Networks     B    QoS Packet Scheduler     Thernet Protocol (TCP/IP)                                              |
| Install Uninstall Properties Description Transmission Control Protocol/Internet Protocol. The default wide area network protocol that provides communication seese diverse intersected networks |
| <ul> <li>Show icon in notification area when connected</li> <li>✓ Notify me when this connection has limited or no connectivity</li> </ul>                                                      |
| OK Cancel                                                                                                    |

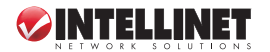

3. When the Internet Protocol (TCP/IP) screen displays, select "Obtain an IP address automatically" and "Obtain DNS server address automatically," then click "OK." The IP address setup is now complete.

| Internet Protocol (TCP/IP) Prope                                                                                                    | rties 🛛 🕐 🔀       |  |  |
|----------------------------------------------------------------------------------------------------|-------------------|--|--|
| General Alternate Configuration                                                                                                    |                   |  |  |
| You can get IP settings assigned automatically if your network supports<br>this capability. Otherwise, you need to ask your network administrator for<br>the appropriate IP settings. |                   |  |  |
| Dbtain an IP address automatically                                                                                                    |                   |  |  |
| Use the following IP address:                                                                                                    |                   |  |  |
| IP address:                                                                                                    |                   |  |  |
| S <u>u</u> bnet mask:                                                                                                    |                   |  |  |
| Default gateway:                                                                                                    | · · · ·           |  |  |
| ⊙ 0 <u>b</u> tain DNS server address autor                                                                                                    | natically         |  |  |
| OUse the following DNS server add                                                                                                    | dresses:          |  |  |
| Preferred DNS server:                                                                                                    |                   |  |  |
| Alternate DNS server:                                                                                                    | · · ·             |  |  |
|                                                                                                    | Ad <u>v</u> anced |  |  |
| OK Cancel                                                                                                    |                   |  |  |

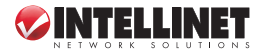

4. Go to Start again, then Run. Enter "cmd," then click "OK."

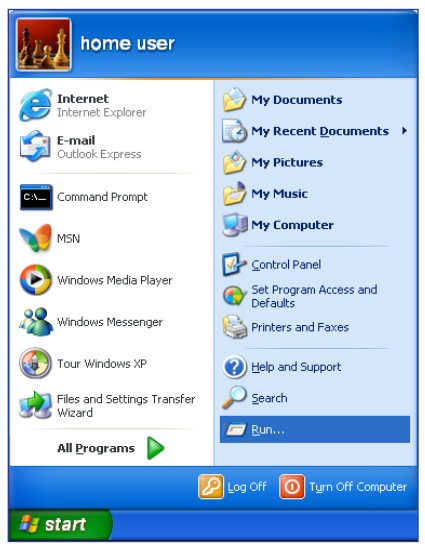

5. Enter "ipconfig," then press <Enter>. Check the "IP Address" and "Default Gateway" settings. (In the example below, the IP address of router — the default gateway — is 192.168.2.1.)

C:\Documents and Settings\home user>\_

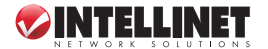

6. Activate your Web browser and enter the IP address of the router in the browser's address bar. When the subsequent Login window displays (right), fill in the "User name" and "Password" fields (username default is "admin"; password default is "1234"), then click "OK" to present the Web management interface of the router.

| Connect to 192.1    | 68.2.1 🛛 🛛 🔁         |
|---------------------|----------------------|
|                     |                      |
| Default: admin/1234 |                      |
| User name:          | 2                    |
| Password:           |                      |
|                     | Remember my password |
|                     |                      |
|                     | OK Cancel            |

 When the Home screen of the Web management interface displays, click the Quick Setup button on the left.

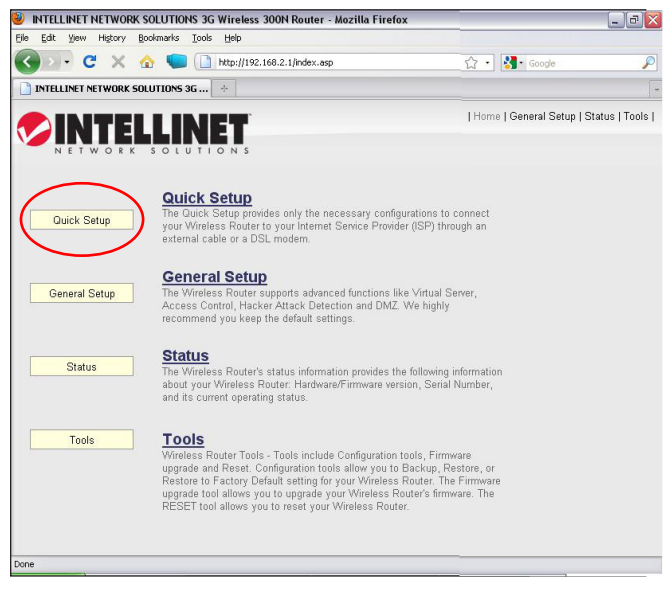

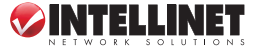

8. When the subsequent Time Zone screen displays, select your local time zone from the drop-down menu and click "Next."

| Set Time Zone :       | (GMT-06:00)Central Time (US & Canada)                          |  |  |
|-----------------------|----------------------------------------------------------------|--|--|
| Time Server Address : | 192.43.244.18                                                  |  |  |
| Daylight Savings :    | C Enable Function<br>Times From January V 1 V To January V 1 V |  |  |
|                       | Next                                                           |  |  |

When the subsequent Broadband Type screen displays, select "3/3.5G" for the Internet connection, then click "Next."

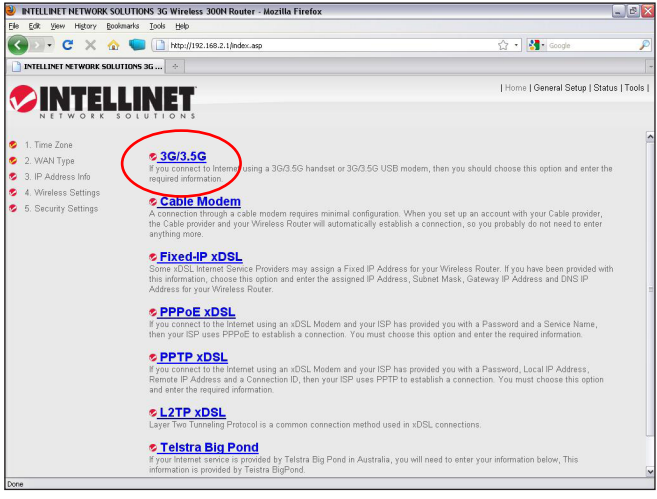

 When the next screen displays the settings options (below), enter the Internet connection values if/as required by your 3G / 3.5G service provider. Click "OK."

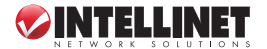

### 3G/3.5G

Enter the User Name, Password, APN, PIN Code and Dialed Number provided to you by your service provider in the appropriate fields.

• 3G/3.5G Settings :

| PIN Code :        |                                |
|-------------------|--------------------------------|
| APN :             | internet                       |
| User Name :       |                                |
| Password :        |                                |
| Verify Password : |                                |
| Service :         | 3G/3.5G Only (UMTS/HSPA/HSDPA) |
| AT Dial Script :  | *99#                           |

11. With the Basic Settings screen displayed, make the selections/entries you prefer, then click "Next."

| Basic Settings                                                             |                                                                                              |
|----------------------------------------------------------------------------|----------------------------------------------------------------------------------------------|
| This page allows you to define ESSI<br>stations to connect to the Access P | D, and Channel for the wireless connection. These parameters are used for the wireless oint. |
| Wireless Module :                                                          | Disable                                                                                      |
| Band :                                                                     | 2.4 GHz (B+G+N)                                                                              |
| SSID :                                                                     | INTELLINET                                                                                   |
| Channel Number :                                                           | 11 💌                                                                                         |
| Associated Clients :                                                       | Show Active Clients                                                                          |
|                                                                            | BACK                                                                                         |

12. To protect your wireless network, it's recommended that the security be enabled. Select a security type from the drop-down menu, enter the encryption key, then click "OK."

| Security Settings                                                          |                                          |                   |                   |                   |
|----------------------------------------------------------------------------|------------------------------------------|-------------------|-------------------|-------------------|
| This page allows you setup the wirel<br>prevent any unauthorized access to | ess security. Turn<br>your wireless netw | on WEP or<br>ork. | WPA by using Encr | yption Keys could |
| Encryption :                                                               | Disable                                  | ~                 |                   |                   |
| Enable 802.1x Authentication                                               | 1                                        |                   |                   |                   |
|                                                                            |                                          |                   | BACK              | OK                |

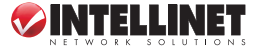

13. When the prompt appears to restart the system, click "Apply." A status message will display, indicating that the router will be ready for operation in approximately 30 seconds. Once the router is ready for use, connect to any Internet site or open any Internet application to check that they're working properly.

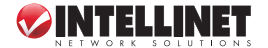

# WASTE ELECTRICAL & ELECTRONIC EQUIPMENT

#### **Disposal of Electric and Electronic Equipment**

(applicable in the European Union and other European countries with separate collection systems)

#### ENGLISH

This symbol on the product or its packaging indicates that this product shall not be treated as household waste.

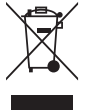

Instead, it should be taken to an applicable collection point for the recycling of electrical and electronic equipment. By ensuring this product is disposed of correctly, you will help prevent potential negative consequences to the environment and human health, which could otherwise be caused by inappropriate waste handling of this product. If your equipment contains easily removable batteries or accumulators, dispose of these separately according to your local requirements. The recycling of materials will help to conserve natural resources. For more

detailed information about recycling of this product, contact your local city office, your household waste disposal service or the shop where you purchased this product. In countries outside of the EU: If you wish to discard this product, contact your local authorities and ask for the correct manner of disposal.

#### DEUTSCH

Dieses auf dem Produkt oder der Verpackung angebrachte Symbol zeigt an, dass dieses Produkt nicht mit dem Hausmüll entsorgt werden darf. In Übereinstimmung mit der Richtlinie 2002/96/EG des Europäischen Parlaments und des Rates über Elektro- und Elektronik-Altgeräte (WEEE) darf dieses Elektrogerät nicht im normalen Hausmüll oder dem Gelben Sack entsorgt werden. Wenn Sie dieses Produkt entsorgen möchten, bringen Sie es bitte zur Verkaufsstelle zurück oder zum Recycling-Sammelpunkt Ihrer Gemeinde.

#### ESPAÑOL

Este símbolo en el producto o su embalaje indica que el producto no debe tratarse como residuo doméstico. De conformidad con la Directiva 2002/96/CE de la UE sobre residuos de aparatos eléctricos y electrónicos (RAEE), este producto eléctrico no puede desecha se con el resto de residuos no clasificados. Deshágase de este producto devolviéndolo al punta de venta o a un punta de recogida municipal para su recicaje.

#### FRANÇAIS

Ce symbole sur le produit ou son emballage signifie que ce produit ne doit pas être traité comme un déchet ménager. Conformément à la Directive 2002/96/EC sur les déchets d'équipements électriques et électroniques (DEEE), ce produit électrique ne doit en aucun cas être mis au rebut sous forme de déchet municipal non trié. Veuillez vous débarrasser de ce produit en le renvoyant à son point de vente ou au point de ramassage local dans votre municipalité, à des fins de recyclage.

#### ITALIANO

Questo simbolo sui prodotto o sulla relativa confezione indica che il prodotto non va trattato come un rifiuto domestico. In ottemperanza alla Direttiva UE 2002/96/EC sui rifiuti di apparecchiature elettriche ed elettroniche (RAEE), questa prodotto elettrico non deve essere smaltito come rifiuto municipale misto. Si prega di smaltire il prodotto riportandolo al punto vendita o al punto di raccolta municipale locale per un opportuno riciclaggio.

#### POLSKI

Jeśli na produkcie lub jego opakowaniu umieszczono ten symbol, wówczas w czasie utylizacji nie wolno wyrzucać tego produktu wraz z odpadami komunalnymi. Zgodnie z Dyrektywą Nr 2002/96/WE w sprawie zużytego sprzętu elektrycznego i elektronicznego (WEEE), ninejszego produktu elektrycznego nie wolno usuwać jako nie posortowanego odpadu komunalnego. Prosimy o usuniecie niniejszego produktu poprzez jego zwrot do punktu zakupu lub oddanie do miejscowego komunalnego punktu zbiórki odpadów przeznaczonych do recyklingu.

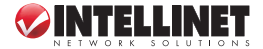

# WARRANTY INFORMATION

ENGLISH: For warranty information, go to www.intellinet-network.com/warranty. DEUTSCH: Garantieinformationen finden Sie unter www.intellinet-network.com/warranty. ESPAÑOL: Si desea obtener información sobre la garantía, visite www.intellinet-network.com/warranty. FRANÇAIS: Pour consulter les informations sur la garantia, visite www.intellinet-network.com/warranty. POLSKI: Informacje dotyczące gwarancji znajdują się na stronie www.intellinet-network.com/warranty. ITALIANO: Per informazioni sulla garanzia, accedere a www.intellinet-network.com/warranty.

EN MÉXICO: Poliza de Garantia INTELLINET — Datos del importador y responsable ante el consumidor IC Intracom México, S.A. de C.V. • Av. Interceptor Poniente # 73, Col. Parque Industrial La Joya, Cuautitlan Izcalli, Estado de México, C.P. 54730, México. • Tel. (55)1500-4500

La presente garantía cubre este producto por 3 años contra cualquier defecto de fabricación en sus materiales y mano de obra, bajo las siguientes condiciones:

- Todos los productos a que se refiere esta garantía, ampara su cambio físico, sin ningún cargo para el consumidor.
- 2. El comercializador no tiene talleres de servicio, debido a que los productos que se garantizan no cuentan con reparaciones, ni refacciones, ya que su garantía es de cambio físico.
- La garantía cubre exclusivamente aquellas partes, equipos o sub-ensambles que hayan sido instaladas defábrica y no incluye en ningún caso el equipo adicional o cualesquiera que hayan sido adicionados al mismo por el usuario o distribuidor.

Para hacer efectiva esta garantía bastara con presentar el producto al distribuidor en el domicilio donde fue adquirido o en el domicilio del C Intracom México, S.A. de C.V., junto con los accesorios contenidos en su empaque, acompañado de su póliza debidamente llenada y sellada por la casa vendedora (indispensable el sello y fecha de compra) donde lo adquirió, o bien, la factura o ticket de compra original donde se mencione claramente el modelo, numero de serie (cuando aplique) y fecha de adquisición. Esta garantia no es valida en los siguientes casos: Si el producto se hubiese utilizado en condiciones distintas a las normales; si el producto no ha sido operado conforme a los instructivos de uso; ó si el producto ha sido alterado o tratado de ser reparado por el consumidor ó terceras personas.

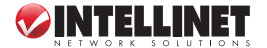

## FEDERAL COMMUNICATIONS COMMISSION REGULATORY STATEMENT

#### FCC Class A

This equipment has been tested and found to comply with the limits for a Class A digital device, pursuant to Part 15 of the Federal Communications Commission (FCC) Rules. These limits are designed to provide reasonable protection against harmful interference when the equipment is operated in a commercial environment. This equipment generates, uses and can radiate radio frequency energy, and if not installed and used in accordance with the instruction manual may cause harmful interference to radio communications. Operation of this equipment in a residential area is likely to cause harmful interference, in which case the user will be required to correct the interference at his own expense. Any changes or modifications made to this equipment without the approval of the manuafacturer could result in the product not meeting the Class A limits, in which case the FCC could void the user's authority to operate the equipment.

## **R&TTE**

#### ENGLISH

This device complies with the requirements of the R&TTE Directive 1999/5/EC.

#### DEUTSCH

Dieses Gerät enspricht der Direktive R&TTE Direktive 1999/5/EC.

#### ESPAÑOL

Este dispositivo cumple con los requerimientos de la Directiva R&TTE 1999/5/EC.

#### FRANÇAIS

Cet appareil satisfait aux exigences de la directive R&TTE 1999/5/CE.

#### POLSKI

Urządzenie spełnia wymagania dyrektywy R&TTE 1999/5/EC.

#### ITALIANO

Questo dispositivo è conforme alla Direttiva 1999/5/EC R&TTE.

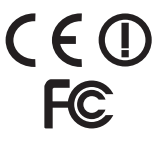

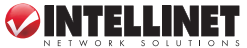

INTELLINET NETWORK SOLUTIONS<sup>®</sup> offers a complete line of active and passive networking products. Ask your local computer dealer for more information or visit www.intellinet-network.com.

All products mentioned are trademarks or registered trademarks of their respective owners.

INTELLINET NETWORK SOLUTIONS<sup>®</sup> bietet ein vollständiges Sortiment aktiver und passiver Netzwerkkomponenten. Für weitere Informationen wenden Sie sich bitte an Ihren Händler oder nutzen Sie die Webseite www.intellinet-network.com.

Alle erwähnten Produkte sind registrierte Marken und Eigentum Ihrer jeweiligen Besitzer.

INTELLINET NETWORK SOLUTIONS<sup>®</sup> ofrece una línea completa de productos de red activa y pasiva. Pregunte a su distribuidor para obtener mayor informacion o visite: www.intellinet-network.com.

Todos los productos mencionados son marcas comerciales o marcas registradas de sus respectivos propietarios.

INTELLINET NETWORK SOLUTIONS<sup>®</sup> offre un assortiment complet de produits de réseau actifs et passifs. Pour plus d'informations veuillez contacter votre revendeur ou utiliser la page d'accueil www.intellinet-network.com.

Tous les produits mentionnés sont des marques commerciales ou des marques déposées de leurs propriétaires respectifs.

INTELLINET NETWORK SOLUTIONS<sup>®</sup> to kompletna linia aktywnych oraz pasywnych komponentów sieciowych. Poproś lokalnego dealera o więcej informacji lub odwiedź stronę www.intellinet-network.com.

Wszystkie nazwy handlowe i towarów są nazwami i znakami towarowymi zastrzeżonymi odpowiednich firm odnośnych właścicieli.

INTELLINET NETWORK SOLUTIONS<sup>¬</sup> offre una linea completa di prodotti di rete attivi e passivi. Chiedi maggiori informazioni al tuo rivenditore di computer o visita il sito www.intellinet-network.com.

Tutti i prodotti sopracitati sono marchi di fabbrica o marchi registrati depositati dai proprietari.

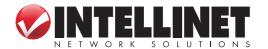

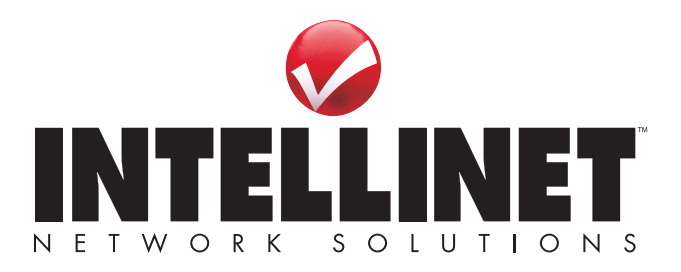

Copyright © INTELLINET NETWORK SOLUTIONS